## Clarity Quick Tips – Simultaneous Ring

## Setting Up Your Simultaneous Ring is as Easy 1, 2, 3

1. Navigate to **portal.clarityvoice.com**, you should see the login page:

| FranchisePh | <b>Clarity</b><br>nones <sup>®</sup> phone system in a box |
|-------------|------------------------------------------------------------|
| Login Nam   | e                                                          |
| extension@  | ⊉domain                                                    |
| Password    |                                                            |
| ••••        |                                                            |
|             | Log In                                                     |
|             | Powered by Clarity®                                        |

2. Enter your **Extension** and **Domain**, for example, 200@handyman, along with your password. If you don't know your password, click **Forgot Password** to have a password reset email sent to you. **Click Login**.

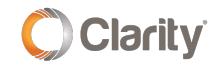

|     | FranchisePhones <sup>®</sup> phone system in a box* |
|-----|-----------------------------------------------------|
| Log | in Name                                             |
| Pas | sword                                               |
|     |                                                     |
|     | Log In                                              |
| [   | Forgot Login Name   Forgot Password                 |

3. The main landing page has several tabs, click the Users tab.

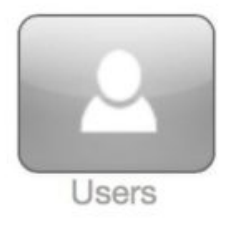

4. In the **Users** section, click on the **Name** of the User for which you'd like to setup Simultaneous Ring.

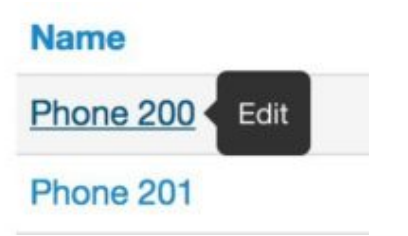

5. Next, click on the **Answering Rules** tab at the top.

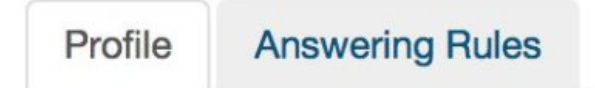

6. On the right side of the rule you'll want to edit, click the **Edit** pencil icon.

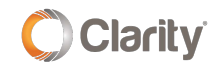

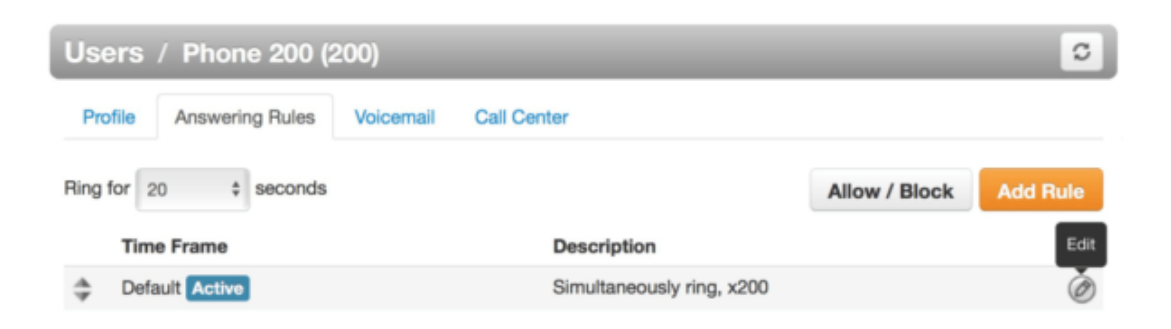

7. You will now see the editing window for the answering rule. To add a phone to Simultaneous Ring, check the **Simultaneous Ring** box, and then add the phone number (1+10-digit phone number).

| Edit Answering  | Rule                                                    |                                                                                                    | × |
|-----------------|---------------------------------------------------------|----------------------------------------------------------------------------------------------------|---|
| Time Frame      | Default                                                 | This is when your answering rule will apply                                                                                        |   |
|                 | ✓ Enabled                                               |                                                                                                    |   |
|                 | <ul><li>Do not disturb</li><li>Call screening</li></ul> |                                                                                                    |   |
| Call Forwarding | Always                                                  | Extension, number or phone                                                                                                    |   |
|                 | When busy                                               | Extension, number or phone                                                                                                    |   |
|                 | When unanswered                                         | Voicemail - 200 (Office Manager)                                                                                                   |   |
|                 | When offline                                            | Extension, number or phone                                                                                                    |   |
|                 | <ul> <li>Simultaneous ring</li> </ul>                   | <ul> <li>✓ Include user's extension</li> <li>✓ Ring all user's phones</li> <li>✓ Answer confirmation for offnet numbers</li> </ul> |   |
|                 | _                                                       | 12485551212                                                                                                    |   |
|                 | Just ring user's exter                                  | ision                                                                                                    |   |
|                 |                                                         | Cancel Save                                                                                                    |   |

8. There are many other aspects of the routing you can change here. For now, you'll want to decide on the basics:

- Be sure to check the box Answer confirmation for off-net numbers. Checking this box will alert the external/cell phone number that there is a call from your office. When you answer your cell phone, you will hear "press 1 to connect the call". Press 1 on your cell phone to connect the call.
- Click the **clock** icon to add a delay before ringing the external/cell phone number.
- Click the + icon to add more external/cell numbers to ring.
- Add a voicemail or other number to the **When Unanswered** field to decide where calls go when they are not answered.

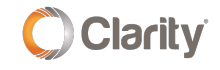

9. When you're finished editing, click **Save**. Be sure to place a test call!

## PRO TIPS:

**Pro Tip #1**: If you answered a call via Simultaneous Ring on your cell phone and you would like to continue the conversation on your desk phone, simply walk up to your desk phone, dial **\*51** and the call will seamlessly **transfer to your desk phone**.

**Pro Tip #2:** If you answered a call via Simultaneous Ring on your cell phone and you would like to transfer the call back to the office, dial **\*11 + extension** of the party you wish to transfer to. The call will automatically end on your cell phone and **transfer to the User's extension in the office**.

If you have any additional questions or require additional assistance, please contact Support at 800.676.3995. We are available 8 AM to 9 PM EST, Monday through Friday. Or, feel free to contact us on our support page at: https://clarityvoice.com/support/

**CLICK HERE FOR MORE CLARITY QUICK TIPS!** 

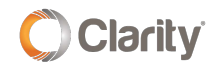